## Faire mon actualisation pôle emploi

1° Démarrer votre navigateur préférer (ici Microsoft Edge)

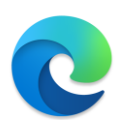

- 2° Rechercher Pôle emploi et entrer sur le site web
- 3° Cliquer sur le bouton « Connexion » et sélectionner l'option candidat dans la liste déroulante.

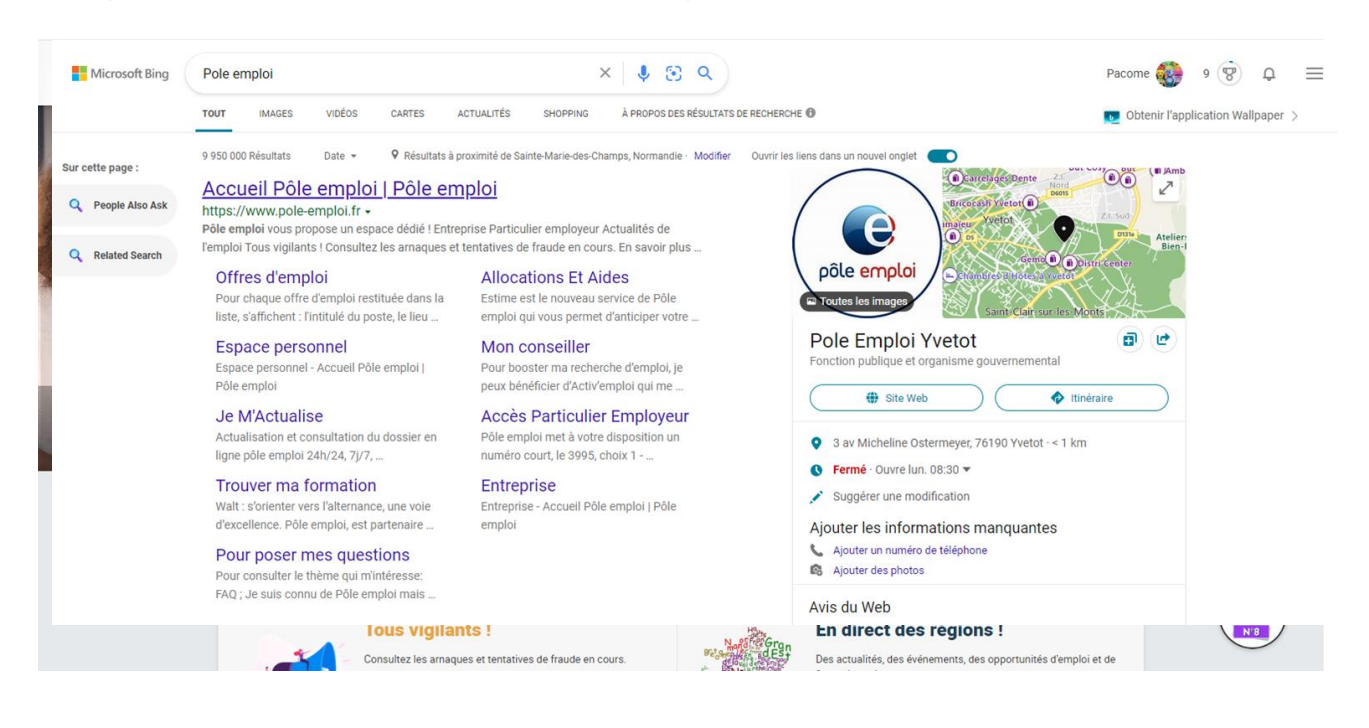

4° Rentrer votre identifiant et mot de passe pôle emploi, cliquer ensuite sur « Se connecter »

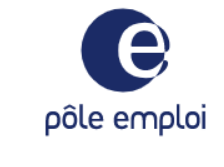

## Connexion candidat

B Soyez vigilant : Information de sécurité

| Tous les champs sont obligatoire | 95                           |
|----------------------------------|------------------------------|
| Nom d'utilisateur                |                              |
| A PacomeH                        |                              |
| Mot de passe                     |                              |
| Â                                | 0                            |
|                                  | J'ai oublié mon mot de passe |
| RETOUR                           | SE CONNECTER                 |

5° Une fois connecter sur votre profil descendez dans la page afin de trouver l'option « Mon actualisation»

| n do | ssier demandeur d'emploi      |   |
|------|-------------------------------|---|
| ¢    | Mon actualisation             | ~ |
| E)   | Mon inscription               | ~ |
| €    | Mes allocations               | ~ |
| ⇆    | Mes échanges avec Pôle emploi | ~ |
| B    | Mes aides                     | ~ |

6° Le formulaire est en plusieurs étapes, attention les visuels si dessous ne reflète pas votre situation, veuillez remplir avec les informations qui vous correspondent (Pour information les sommes que vous renseignerez doivent être arrondies. (Ex : 1257,84€ devra être noté 1257€)

| Ceci est un simulateur : les informations saisies ne seront pas enregistrées dans votre dossier |                                                                                                    |   |  |  |
|-------------------------------------------------------------------------------------------------|----------------------------------------------------------------------------------------------------|---|--|--|
|                                                                                                 | Accueil Espace Personnel / Actualisation demandeur d'emptoi                                                                                                    | 8 |  |  |
| Actualisation                                                                                   | Bonjour,<br>Unice site déclarar parte distantes pour la maie de localité 2012                                                                                    |   |  |  |
| Actualisation                                                                                   | Avez-vous une autre activité pour un employeur et/ou avez-vous une autre entreprise ?                                                                            |   |  |  |
|                                                                                                 | Liste de vos activités ajoutées ③                                                                                                    |   |  |  |
| Activités 1                                                                                     | Merci de saisir chacune de vos activités pour le mois de janvier 2022                                                                                            |   |  |  |
| Situations particulières                                                                        | Ajout d'une activité<br>Sélectionnez le type d'activité<br>O Jai une entreprise<br>Ex : CDD, CDI, Inférim CDJ, SARL, SAS                                         |   |  |  |
| Validation 3                                                                                    | Nom de l'employeur                                                                                                    |   |  |  |
|                                                                                                 | Nombre d'heures travaillées<br>heures<br>Ex. : Pour 10,45 heures, saisissez 10 heures                                                                            |   |  |  |
|                                                                                                 | Montant total de votre salaire brut (réel ou estimé) <i>(facultatil)</i>                                                                                         |   |  |  |
|                                                                                                 | euros brut                                                                                                    |   |  |  |
|                                                                                                 | Ex rou zv. rou zv. rou zv. salassez zv euros<br>Période <sup>(1)</sup>                                                                                           |   |  |  |
|                                                                                                 | Du - v au - v janvier 2022<br><sup>(1)</sup> Si cette activité s'étend sur plusieurs mois, saisissez uniquement la période correspondant au mois de janvier 2022 |   |  |  |
|                                                                                                 | ANNULER                                                                                                    |   |  |  |
|                                                                                                 | + AJOUTER UNE ACTIVITE                                                                                                    |   |  |  |
|                                                                                                 |                                                                                                    |   |  |  |
|                                                                                                 | Total 15h                                                                                                    |   |  |  |
|                                                                                                 | pour 1 employeur(s) 200€                                                                                                    |   |  |  |

Si vous répondez « OUI » à cette étape vous devrez renseigner le nom de l'employeur le temps de travail effectué ainsi que la période et la somme perçu.

7° A cette étape vous devrez renseigner si vous avez été en formation, en arrêt maladie ou si vous avez perçu une pension quelconque, vous pouvez cocher la case « NON » sur les différents champs du formulaire

| Actualisation            | the Assail Expessive / Assailantion demandeut demptos                                                                                                    |         |
|--------------------------|----------------------------------------------------------------------------------------------------|---------|
| Activities               | 2. Situations particulières                                                                                                    |         |
| Siluations particulières | Les champs son adaptaties seuf indication contrate (mention "techniter")<br>Situations particulières pour le mois de janvier 2022                                                                                                    |         |
| Velidation 3             | Formation (2) Avez-vous été an formation ? Vuelture préserve vote formation Vuelture préserve vote formation Vuelture préserve vote formation                                                                                                    |         |
|                          | Nom de la formation (Reutatr) Partode de la formation (turnat JJNRAAVAA) Du E priminaaa au E priminaaa                                                                                                    |         |
|                          |                                                                                                    | ANNULER |
|                          | Arrêt maladie et/ou en oongé paternité ☉                                                                                                    |         |
|                          | Aves-vous ste an arrift maladie ou en songé paternité ? O Nun Veulitaz précisier les dates de votre arrité maladie ou de votre congé paternité                                                                                                    |         |
|                          | Periode de l'arrêt meladie ou du conçe patemité formut JAMARAAA)<br>Du Elimination du conçe patemité formut JAMARAAA)                                                                                                    |         |
|                          |                                                                                                    | AVALLER |
|                          | Penalon d'invalidité ou penalon de retraite ()<br>Ares-vou pargu une nouvelle penalon d'invalidité de <sup>gane</sup> qui <sup>gane</sup> autégorie ou une nouvelle penalon de retraite ?<br>D'al pargu une nouvelle penalon d'invalidité <sup>gane</sup> qui <sup>gane</sup> autégorie ()<br>D'a pargu une nouvelle penalon de retraite |         |
|                          | SHER PLUS TARD VALIDE ST CONTILLER<br>Eligne suivante : Vendeton                                                                                                    |         |

8° La dernière étape est la validation de votre déclaration, c'est un récapitulatif de ce que vous avez pu déclarer précédemment, vérifier vos informations et cliquer sur « valider mon actualisation » s'il n'y pas d'erreur. Vous pouvez modifier votre déclaration en cliquant sur le bouton « Modifier » avec le crayon.

| Qi pile emploi                                                                          |                                                                                                    |             |  |  |
|-----------------------------------------------------------------------------------------|----------------------------------------------------------------------------------------------------|-------------|--|--|
| Cuel ad an annualisar : les phometions santis no sonné pas consujuêtes dans unte dusser |                                                                                                    |             |  |  |
| Actualisation                                                                           | A Acad Equips Forcered / Adultation demonstrat deeption                                                                                                    |             |  |  |
| Activities 1                                                                            | 3. Validation                                                                                                    |             |  |  |
|                                                                                         | Récapitulatif de votre actualisation du mois de janvier 2022                                                                                                    |             |  |  |
| Situations particulaines                                                                | An de velder vote actualisation, mero de bien vouler verifier l'ensemble des informations o-dessous et de répondre s la question concernant le manteir de vote inscription stude en bas de page.                                                                                                    |             |  |  |
| Validation 3                                                                            | Verification de mes données  Ottamation de situation pour la mais de janvier 2022  Déclamation de situation pour la mais de janvier 2022                                                                                                    |             |  |  |
|                                                                                         | Activité     Vous avez déclaré     Activité pour un employeur :     Bébyune :     Dis avez autoit pour un employeur :     Dis avez autoit pour un montent de 2001 truit     Vous avez texaille tith pour un montent de 2001 truit     Teal pour i employeur (c) : 199, 2001                                                                                                    | (/ voorset) |  |  |
|                                                                                         | 2. Struations particulières     Vous avez déclaré ne pas avoir été en formation     Vous avez déclaré ne pas avoir été en arrêt maladie ou en congé paternité     Vous avez déclaré ne pas percevoir une nouvelle pension d'invalidité de 2 <sup>8mc</sup> ou 3 <sup>8mc</sup> catégorie et ne pas percevoir une nouvelle pension de retraite                                                                                                    | (/ wooner)  |  |  |
|                                                                                         | Votre inscription<br>Bouhits-rous reter inserts Pile emploi ? O Gu O Non                                                                                                    |             |  |  |
|                                                                                         | En application du code du trevall, loude fluxes destantition vous expose à des cantolons plenaies, à une establice, a une establice, annu este presen de revenu de revenuer de revenuer d'acresse, d'orrêse en formation, de repetes de tradei, de revenuel, de revenue, estes u tello de revenuer de revenu de revenu de revenu de revenu de revenu de revenu de revenu de revenu de revenu de revenu de revenuer d'acresse, d'acres este terrese, de revenuer de revenuer de revenuer de revenuer d'acresse, d'acresse de tradei, de revenuer, d'acresse L. VOL-14 existence, unaiente, de revenuer de revenuer de revenuer de revenuer de revenuer de revenuer de revenuer d'acresse, d'acresse de terrese. |             |  |  |
|                                                                                         |                                                                                                    |             |  |  |